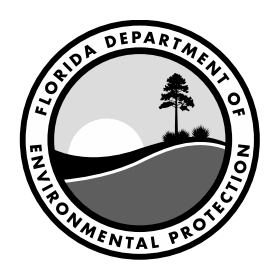

## FLORIDA DEPARTMENT OF Environmental Protection

**Bob Martinez Center** 

2600 Blair Stone Road

Tallahassee, FL 32399-2400

Ron DeSantis Governor

Jeanette Nuñez Lt. Governor

Noah Valenstein Secretary

## **Online license renewal via the DEP Business Portal**

- 1. From the OCP webpage, <u>Floridadep.gov/ocp</u> select the OCP Online Business Portal quick link.
- 2. Sign-in with your previously registered account user ID and password.

|                                | P - ≧ C      Water and Domestic Wastewate    Home   DEP Business Portal ×      N     • Wa    MOCULUS - Search    Web Slice Gallery -      State of Florida Employme | action - Wa @ OCP - CEU Import User Lo @ Tabs **<br>DEP Portal<br>Enterprise Solutions |
|--------------------------------|----------------------------------------------------------------------------------------------------|----------------------------------------------------------------------------------------|
|                                |                                                                                                    | Register   Already have an account? Sign In                                            |
| <u>Home   Sign In</u>          | Search th                                                                                                    | e Site:                                                                                |
| Sign In                        |                                                                                                    |                                                                                        |
| If you've already registered   | d with the DEP sign in below. DEP employees may use their network user                                                                                              | name to sign-in.                                                                       |
| -                              | (e.g., wile.e.coyote@domain.com OR coyote_we)                                                                                                    |                                                                                        |
| E-mail Address*:               | ewaldt_d ×                                                                                                    |                                                                                        |
| Password*:                     | •••••                                                                                                    |                                                                                        |
| If not, then <u>register</u> . | l forgot my password.<br>Sign In                                                                                                    |                                                                                        |

However, if you do not have an account, please select to link to 'Register' versus 'Sign In'. After completing the registration portion, you will receive an email of confirmation. At which point you will be able to continue with the license renewal process.

| ← ← // Attps://betaenv.dep.state.fl.us/DepPortal/account P + ■ C              | 🖉 Home   DEP Business Portal 🛛 🛪 📑                                                                                                    |                                                              | - 日 ×                       |
|-------------------------------------------------------------------------------|----------------------------------------------------------------------------------------------------|--------------------------------------------------------------|-----------------------------|
| x 📴 HeAfee<br>🔆 🖉 Operator Certification - Wa 🦉 Operator Certification - Wa 😹 | ULUS - Search 🔊 Web Slice Gallery 🔻 🛟 State of Florida Employme.                                                                                                    | . 🧉 Operator Certification - Wa 慮 OCP - CEU Import User Lo 🤞 | Tabs >>>                    |
| BUSINESS PORTAL                                                               |                                                                                                    |                                                              |                             |
|                                                                               |                                                                                                    | Register   Alrea                                             | dy have an account? Sign in |
| Home                                                                          | gister Search the                                                                                                    | Site                                                         |                             |
| Reg                                                                           | ster                                                                                                    |                                                              |                             |
| •                                                                             | u/ve already registered with the DEP, then sign.jn.<br>u haven't received your verification e-mail, then we can <u>re-send your verification email</u> ,<br>u are a registered user but have forgotten your password, then <u>reset your password</u> . |                                                              |                             |
| E-mail                                                                        | dress*:                                                                                                    |                                                              |                             |
| First N                                                                       | P*:                                                                                                    |                                                              |                             |
| Middle                                                                        | me:                                                                                                    |                                                              |                             |
| Last N                                                                        |                                                                                                    |                                                              |                             |
| Addre                                                                         | ine 1)::                                                                                                    |                                                              |                             |
| Address                                                                       | (inter 2).                                                                                                    |                                                              |                             |
| State*                                                                        |                                                                                                    |                                                              |                             |
| Zip Cr                                                                        |                                                                                                    |                                                              |                             |
| Phone                                                                         | mber"                                                                                                    |                                                              |                             |
| In the                                                                        | nt you forget your password, enter a question and answer only known to you:                                                                                                    |                                                              |                             |
| Securi                                                                        | tuestion*: Select a Question                                                                                                    | v                                                            |                             |
| Securi                                                                        | nswer*:                                                                                                    |                                                              |                             |
| Regi                                                                          |                                                                                                    |                                                              |                             |
|                                                                               |                                                                                                    |                                                              |                             |

For technical assistance with signing into a Business Portal account, resetting the account password, and or registration of an account please contact the DEP Service Desk at 850-245-7555.

3. After signing in, you will receive the 'introduction page'. The introduction page requires an 'application friendly name'. The application friendly name is a nickname for the transaction. It does not matter what the application friendly name is, however, the name must be something different each time you start a new business portal transaction. After typing in the application friendly name, select the 'Save and Go To Next Step' button at the bottom of the screen.

| COLUMN ROLL           |                                                                                                    |                                                                                                    |                                               |
|-----------------------|----------------------------------------------------------------------------------------------------|----------------------------------------------------------------------------------------------------|-----------------------------------------------|
|                       | Process                                                                                                    | Help                                                                                                    | About Your Session will time out in 060 minut |
| Introduction 🥥        | Introduction                                                                                                    | ,                                                                                                    |                                               |
| Submission Type 🕡     | You are processing :                                                                                                    | Operator Certification Program Activity                                                                                                    |                                               |
| Profile Information 🕡 | Which is defined as :                                                                                                    | Locate/View Profile, Change Address, Name Change, Exam Request, License<br>Request, Renewal Notices, License Renewal, Payment History                                                                                                    |                                               |
|                       | Florida Statute or Rule :                                                                                                    | 62-602 F.A.C.                                                                                                    |                                               |
|                       | Application Friendly Name : *                                                                                                    | 2021 Renewal                                                                                                    |                                               |
|                       | This system allows you to start a<br>"Friendly Name" for your submis<br>choose "Continue", then "An Inc<br>along with any other submission | submission, exit at any time, and return to complete it later. Please enter a<br>sion so your saved information can be recalled. When you return to the portal,<br>singlete Self Service Authorization" and the name you selected will be displayed<br>s you have in process. |                                               |
|                       | An example would be "My OCP L                                                                                                    | icense Request."                                                                                                    |                                               |
|                       | You can't use this system if you                                                                                                    | don't have an existing profile.                                                                                                    |                                               |
|                       | If you have already started an a                                                                                                    | pplication, and would like to continue, CLICK HERE.                                                                                                    |                                               |
|                       |                                                                                                    | Save and Go to Next Step                                                                                                    |                                               |
|                       |                                                                                                    |                                                                                                    |                                               |

4. Next is the 'submission type' or menu page. To make an electronic payment, please select the 'renew license' option; then select the 'Save and Go To Next Step' button at the bottom of the page.

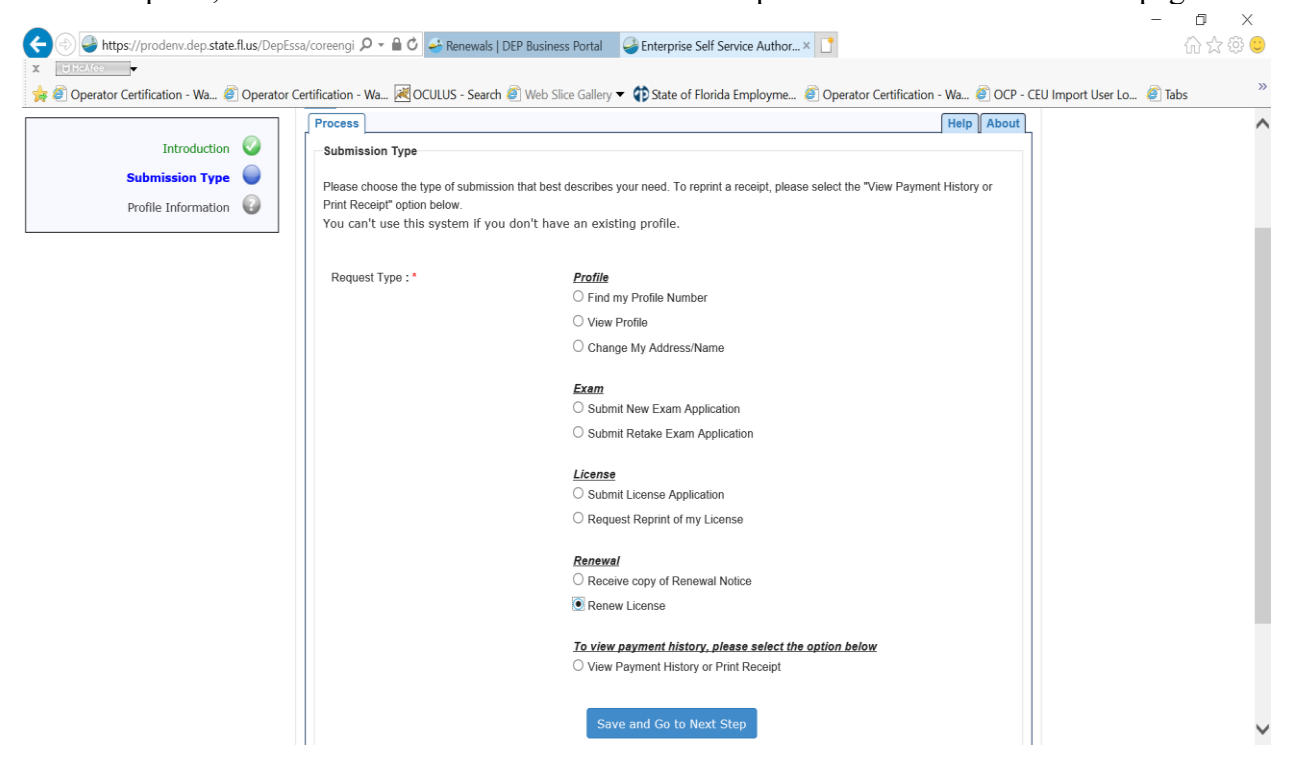

5. After selecting the renew license option, the next screen is where you will enter your Profile ID number and the last 4 digits of your social security number; then select the 'Search and Continue' button at the bottom of the page.

(Note: The Profile ID number is not your DEP license number. The Profile ID number is a unique number assigned to the individual license holder. In January of the license renewal year the Operator Certification Program (OCP) mails a reminder postcard to every license holder providing the Profile ID number. Please keep track of your Profile ID number. The Profile ID number will not change and is required every time an OCP transaction is submitted via the DEP Business Portal).

| A ttps://betaenv.dep.state.fl.us                                                                            | /DepEssa/coreengir $P - 量 0 6 Enterprise Self Service Autho × 🚺$                                                                                                    | ¢ 🙂   |
|----------------------------------------------------------------------------------------------------|----------------------------------------------------------------------------------------------------|-------|
| 🙀 🖉 Operator Certification - Wa 🙆 Op<br>Florida Dep                                                         | perator Certification - Wa 🙆 OCULUS - Search 🗐 Web Slice Gallery 🕈 State of Florida Employme 🖗 Operator Certification - Wa 🖉 OCP - CEU Import User Lo 🖉 Tabs partment of Environmental Protection A-Z Index Forms News Events Contact Us f У 🖁 🛷 About DEP How Do I + Divisions + Air Lands Parks & Rec Waste Water ESSA Enterprise Solutions | "     |
| Introduction<br>Submission Type<br>Profile Information<br>Select IDs To Pay<br>Signature<br>Payment of Fees | Home<br>Process<br>Profile Information<br>Profile Number (e.g. 0012345):* 7665<br>Last 4 digits of your SSN :* 0000<br>Go Back to Previous Step Search and Continue                                                                                                    | utes. |

Office of Technology and Information Services Site Map — For Assistance call 850-245-7555 or Contact us via email

To find a Profile ID number, select 'Go Back to Previous Step' and choose the Find My Profile number from the submission type/menu page.

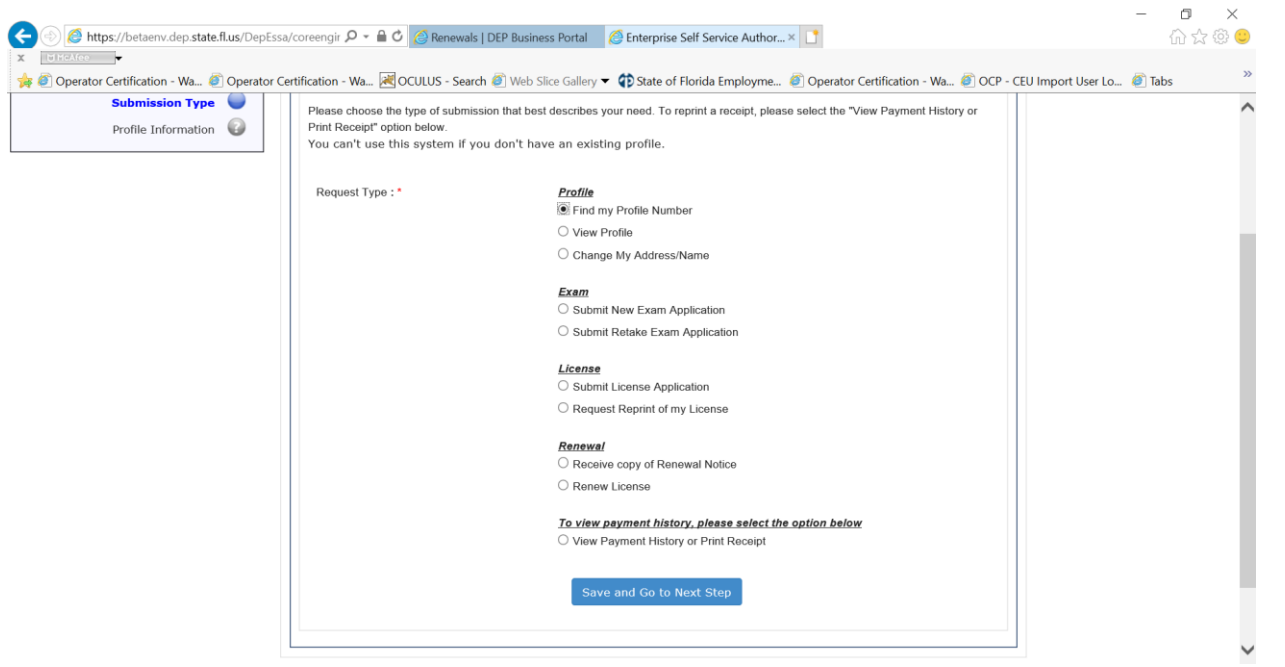

6. After entering the Profile ID and last four SSN digits, the next page reflects the demographic information of the license holder. Please update the mailing address, phone number(s) and/or email address if needed. After answering the question, the name-change question, select 'Save and Go To Next Step' at the bottom of the page.

| A Martiner //historius dan at     | ata fluc /Dan Face / sarran air O = A                                            | C. Commercul California Andre V                                                                                              | -     |       | X       |
|-----------------------------------|----------------------------------------------------------------------------------|----------------------------------------------------------------------------------------------------|-------|-------|---------|
| x SIMEAfee                        | ate.n.us/Depessa/coreengir p +                                                   | C Enterprise Self Service Autrio ×                                                                                           |       | 10 22 | - 193 U |
| 🙀 🧃 Operator Certification - Wa   | 🧉 Operator Certification - Wa 阔                                                  | 🛿 OCULUS - Search 🕘 Web Slice Gallery 🔻 🎲 State of Florida Employme 🧉 Operator Certification - Wa 🥘 OCP - CEU Import User Lo | 🥭 Tal | os    | *       |
| Introduction V<br>Submission Type | Profile Information<br>Please verify your address. This is the address that      | f will be used on all correspondence to you and will be printed on your license.                                             |       |       |         |
| Profile Information               | Profile Number :                                                                 | 7665                                                                                                    |       |       |         |
| Select IDs To Pay                 | Prefix :                                                                         |                                                                                                    |       |       |         |
| Payment of Fees                   |                                                                                  |                                                                                                    |       |       |         |
|                                   | First Name : *                                                                   | JOHN                                                                                                    |       |       |         |
|                                   | Middle Name or Initial :                                                         | Q.                                                                                                    |       |       |         |
|                                   | Last Name : *                                                                    | PUBLIC                                                                                                    |       |       |         |
|                                   | Company Name :                                                                   |                                                                                                    |       |       |         |
|                                   | Address Line 1:*                                                                 | 2600 BLAIR STONE ROAD                                                                                                    |       |       |         |
|                                   | Address Line 2 :                                                                 |                                                                                                    |       |       |         |
|                                   | Zip Code : *                                                                     | 32399                                                                                                    |       |       |         |
|                                   | City:*                                                                           | TALLAHASSEE                                                                                                    |       |       |         |
|                                   | State : *                                                                        | FL.                                                                                                    |       |       |         |
|                                   | Primary Contact Phone : *                                                        | (850) 245-7500                                                                                                    |       |       |         |
|                                   | Business Phone :                                                                 | (850) 245-7500                                                                                                    |       |       |         |
|                                   | E-Mail Address : *                                                               | JOHNQPUBLIC@GMAIL.COM                                                                                                    |       |       |         |
|                                   | Date of Birth :                                                                  | 01/01/1960                                                                                                    |       |       |         |
|                                   | Have you changed your name through marriage<br>or through action of a court? : * | ○ Yes<br>○ No                                                                                                    |       |       |         |
|                                   | s                                                                                | sarch Again Save and Go to Next Step                                                                                         |       |       |         |

7. Select the license(s) to renew by checking the box next to the license number(s) then select the 'Continue' button at the bottom of the page.

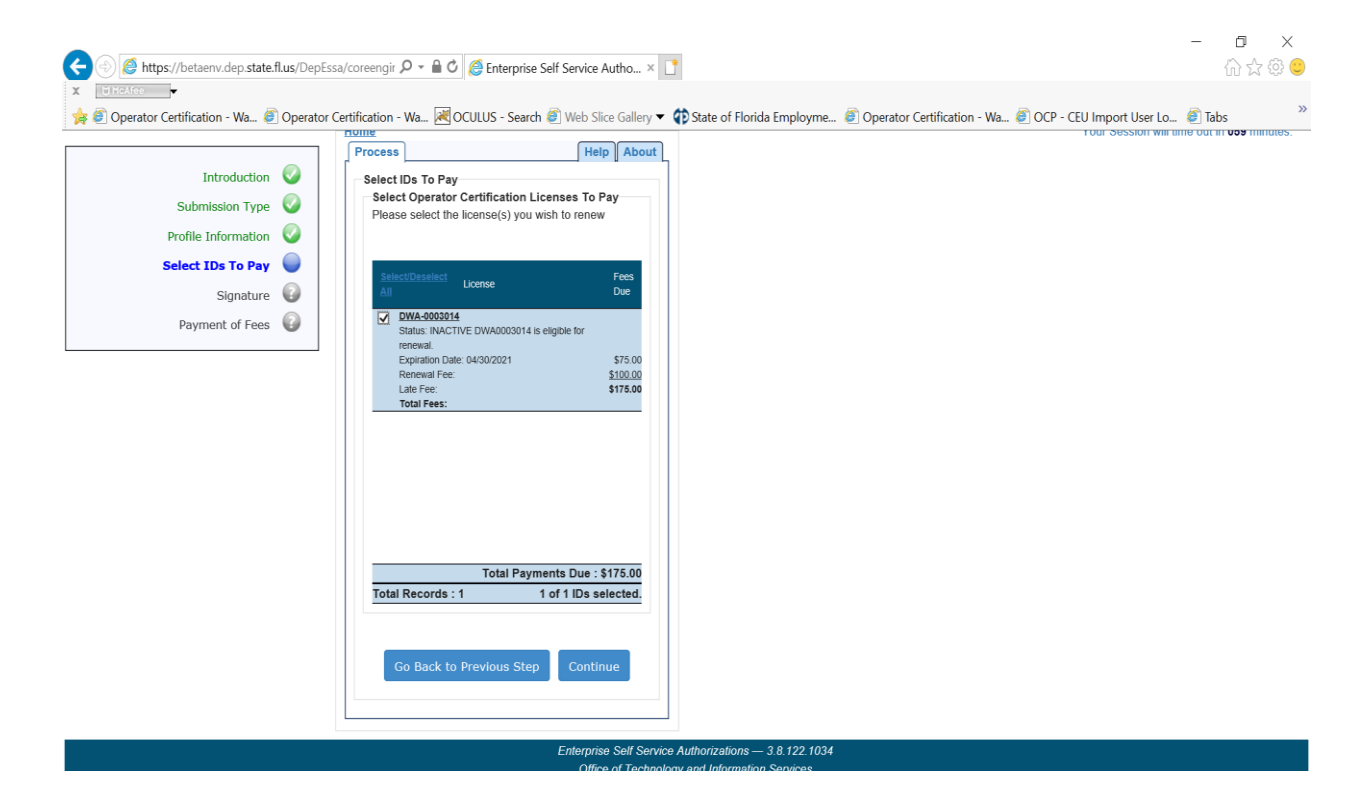

8. To proceed further, accept the verification then select 'Save and Go To Next Step' at the bottom of the page.

| i ioitaa Bopare                                                                                             | tment of Environmental Protection                                                                                                    | A-Z Index Forms News Events                                                                                                    | Contact Us 🕇 💆 🛗 my       | N        |
|----------------------------------------------------------------------------------------------------|----------------------------------------------------------------------------------------------------|----------------------------------------------------------------------------------------------------|---------------------------|----------|
|                                                                                                    | bout DEP How Do I ← Divisions ← Air Lar                                                                                                    | nds Parks & Rec Waste Water                                                                                                    | ESS.<br>Enterprise Soluti | A<br>ons |
| Introduction<br>Submission Type<br>Profile Information<br>Select IDs To Pay<br>Signature<br>Payment of Fees | Home Process Signature Verification Uverify that the information given in this si and belief. I understand that faisification of this application or suspension/revocation Further, I understand that it is my respons material change in circumstances, which I accept the above verification. I DO NOT accept the above verification. Go Back to | ubmittal is correct and true to the best of my knowledge<br>of statements or supporting data may result in denial of<br>of any license I may hold.<br>sibility to supplement my application to reflect any<br>may affect my eligibility for licensure. | Welcome, Dana Ewaldt [Sig | in Out ] |

9. After accepting the verification, you will receive a summary/recap of the total fees due. At this point, select 'Continue with Payment' at the bottom of the page.

| C () () https://betaenv.dep.state.fl.us/De<br>x ():0:0:0:                                                                                                    | pEssa/coreengir 🔎 = 🔒 🖒 🧔 Enterprise Self Servi                                                              | ice Autho × 📑<br>b Slice Gallery ▼ ФState of Florid | la Employme 🗿 Operator Certification - | - □ ×<br>☆ ☆ ④<br>Wa 創 OCP - CEU Import User Lo 創 Tabs ? |
|----------------------------------------------------------------------------------------------------|----------------------------------------------------------------------------------------------------|-----------------------------------------------------|----------------------------------------|----------------------------------------------------------|
| Florida Depart                                                                                                    | ment of Environmental Protection                                                                             | A-Z Index Form                                      | ns News Events Contact Us              | f 🎔 🛗 mizz                                               |
|                                                                                                    | bout DEP How Do I + Divisions + Air                                                                          | Lands Parks & Rec Wa                                | ste Water                              | ESSA<br>Enterprise Solutions                             |
| A CONTRACT OF A CONTRACT OF A |                                                                                                    |                                                     | Welco                                  | ome, Dana Ewaldt [Sign Out]                              |
| Introduction<br>Submission Type<br>Profile Information<br>Select IDs To Pay<br>Signature<br>Payment of Fees                                                                                                    | Home<br>Process<br>Payment of Fees<br>The fee for your request is \$175.00.<br>Go Back to Previous Step Cont | Help About                                          |                                        | Your Session will time out in <b>060</b> minutes.        |

10. The next portion of the process is submitting the credit card payment information. Please fill in the required fields as the billing information of the payment card and select 'Pay Now by Secured Website'.

| <ul> <li></li></ul>                                                                                                    | - □ ×<br>☆ ☆ ♥ ●<br>CCP - CEU Import User Lo ⑧ Tabs<br>Payment Gateway<br>Enterprise Services |
|----------------------------------------------------------------------------------------------------|-----------------------------------------------------------------------------------------------|
| Please enter the Name found on the credit card or business/personal check, the account address, and then press "Pay Now by Secured Website". If                                                                                                    | you are entering a company name                                                               |
| enter the first part of it in the first name field and the remaining portion in the last name field.                                                                                                    |                                                                                               |
| Customer Name: Dana Ewaldt                                                                                                    |                                                                                               |
| Address: 2600 BLAIR STONE ROAD<br>TALLAHASSEE, FL 32399                                                                                                    |                                                                                               |
| Payment Type: OCP License Renewal                                                                                                    |                                                                                               |
| Amount: \$175.00                                                                                                    |                                                                                               |
| * = Required Fields Check (Business or Personal)/Credit Card Billing Information *Billing First Name: ANA *Billing Last Name: EWALDT *Billing Address: 2000 BLAIR STONE ROAD *Billing City/State/Zip: TALLAHASSEE , Florida  Return to Previous Page Pay Now by Secured Website |                                                                                               |
| FDEP Centralized Payment System 5.0.14<br>Department of Environmental Protection - Office of Technology and Information Services<br>Service Desk: (850) 245-7555                                                                                                    | •                                                                                             |

11. Click the option next to the payment method and select the 'Make a Payment' button.

| Operator Certification - Wa OCP - CELI Import Liser Law                                                                                                    | -<br>A | <b>0</b><br>₩ ☆ | ×<br>© ©<br>» |
|----------------------------------------------------------------------------------------------------|--------|-----------------|---------------|
| Florida Department of Environmental Protection Centralized Payment System                                                                                                    |        | ,               |               |
| Please enter and verify the information below to submit your payment. Select Payment Method Please Choose the Method of Payment Please Choose the Method of Payment Please Choose the Method of Payment Please Choose the Method of Payment Please Choose the Method of Payment Please Choose the Method of Payment Please Choose the Method of Playment Please Choose the Method of Playment |        |                 |               |
| FDEP Bureau of Finance and Accounting<br>3900 Commonwealth Boulevard M.S. 75 Tallahassee, Florida 32399                                                                                                    |        |                 |               |
| FDEP Centralized Payment System v1.0<br>Department of Environmental Protection<br>Service Desk: (800) 245-7555<br>servicedesk: (800) 245-7555                                                                                                    |        |                 | ¢             |
|                                                                                                    |        |                 |               |

12. Complete the required fields highlighted with an asterisk and select 'Continue'.

| Please ente           | r and verify the information below to submit your payment. | ^ |
|-----------------------|------------------------------------------------------------|---|
| Required fields are   | highlighted with an asterisk.                              |   |
| Payment Informati     | on:                                                        |   |
| Amount:*              | \$175.00 🕡                                                 |   |
| Customer Name:*       | Dana Ewaldt 🥹                                              |   |
| Address:*             | 2600 BLAIR STONE ROAD 😺                                    |   |
| City/State/Zip:*      | TALLAHASSEE, FL 32399 😧                                    |   |
| Payment Type:*        | OCP License Renewal 😢                                      |   |
| Transaction ID :*     | 187958 🥹                                                   |   |
| Please enter the fo   | llowing information about your payment method:             |   |
| Cardholder's Name:*   | DANA EWALDT                                                |   |
| Cards Accepted:       |                                                            |   |
| Card Number*          |                                                            |   |
| Clanature Danel Caded |                                                            |   |
| Signature Panel Code: | 298                                                        |   |
| Expiration Date:*     | 08 V 2022 V                                                |   |
| Billing Information   |                                                            |   |
| Address Line 1:*      | 2600 BLAIR STONE ROAD 🥹                                    |   |
| Address Line 2:       | U                                                          |   |
| Country:*             | us 🚱                                                       |   |
| ZIP Code:*            | 32399 🚱                                                    |   |
| City:                 | TALLAHASSEE 🔮                                              |   |
| State:                | FL 🕖                                                       |   |
|                       |                                                            |   |

13. Please double check the payment information entered and select 'Confirm' (or 'Modify' or 'Change Payment Method' if either of those two options are applicable).

| <ul> <li>← ● ● https://demo.velocitypayment.com/vrelay/proces  P • ■ C ● FDEP Centra</li> <li>× ● □ = 2 + 0 ● FDEP Centra</li> <li>× ● □ = 2 + 0 ● FDEP Centra</li> <li>× ● □ = 2 + 0 ● FDEP Centra</li> <li>× ● □ = 2 + 0 ● FDEP Centra</li> <li>× ● □ = 2 + 0 ● FDEP Centra</li> <li>× ● □ = 2 + 0 ● FDEP Centra</li> <li>× ● FDEP Centra</li> <li>× ● FDEP Centra</li> <li>× ● FDEP Centra</li> <li>× ● ■ C ● FDEP Centra</li> <li>× ● FDEP Centra</li> <li>× ● FDEP</li></ul> | → □ ×     ☆ ☆ ۞                                            | ><br>>><br><b>^</b> |
|----------------------------------------------------------------------------------------------------|------------------------------------------------------------|---------------------|
| Diaso onto                                                                                                    | r and varify the information below to submit your payment  |                     |
| Please ente                                                                                                    | r and verify the information below to submit your payment. |                     |
| Please verify the fo                                                                                                    | Illowing information:                                      |                     |
| Amount:                                                                                                    | \$175.00                                                   |                     |
| Customer Name:                                                                                                    | Dana Ewaldt                                                |                     |
| Address:                                                                                                    | 2600 BLAIR STONE ROAD                                      |                     |
| City/State/Zip:                                                                                                    | TALLAHASSEE, FL 32399                                      |                     |
| Payment Type:                                                                                                    | OCP License Renewal                                        |                     |
| Transaction ID :                                                                                                    | 187958                                                     |                     |
| Card Information                                                                                                    |                                                            |                     |
| Card Information:                                                                                                    |                                                            |                     |
| Card Type:                                                                                                    | Jana Evaldi                                                |                     |
| Card Number                                                                                                    | visa                                                       |                     |
| Signature Panel Code:                                                                                                    |                                                            |                     |
| Expiration Date:                                                                                                    | 2007                                                       |                     |
|                                                                                                    | 0/2022                                                     |                     |
|                                                                                                    |                                                            |                     |
|                                                                                                    |                                                            |                     |
| Billing Information                                                                                                    | :                                                          |                     |
| Address Line 1:                                                                                                    | 2600 BLAIR STONE ROAD                                      |                     |
| Country:                                                                                                    | United States                                              |                     |
| City:                                                                                                    | TALLAHASSEE                                                |                     |
| State:                                                                                                    | Florida                                                    |                     |
| ZIP Code:                                                                                                    | 32399                                                      |                     |
|                                                                                                    |                                                            |                     |
|                                                                                                    |                                                            |                     |
| Is this information correc                                                                                                    | t?                                                         |                     |
|                                                                                                    |                                                            |                     |
|                                                                                                    | Confirm Modify Change Payment Method Exit                  | V                   |
|                                                                                                    |                                                            |                     |

14. The screen below will be displayed while the payment is processing.

| Contractive and the state of the state of th | - □ ×<br>☆☆© |
|----------------------------------------------------------------------------------------------------|--------------|
| 🙀 🖗 Operator Certification - Wa 🖉 Operator Certification - Wa 🖉 OCULUS - Search 🖉 Web Slice Gallery 🔻 🏟 State of Florida Employme 🗐 Operator Certification - Wa 🦉 OCP - CEU Import User Lo.                                                                                                    | . 🥑 Tabs 🔋   |
| Florida Department of Environmental Protection Centralized Payment System                                                                                                    |              |
| Please enter and verify the information below to submit your payment.                                                                                                    |              |
|                                                                                                    |              |
| If your browser fails to reload shortly, <u>click here</u>                                                                                                    |              |
|                                                                                                    |              |
| Please walt while your payment is being processed.<br>DO NOT PRESS THE BACK BUTTON ON YOUR BROWSER                                                                                                    |              |
|                                                                                                    |              |
|                                                                                                    |              |
|                                                                                                    |              |
| 3900 Commonwealth Boulevard M.S. 75 Tallahassee, Florida 32399                                                                                                    |              |
| FDEP Centralized Payment System v1.0<br>Department of Environmental Protection<br>Service Desk: (850) 245-7555<br>servicedesk@dep.state.fl.us                                                                                                    | ۲            |
|                                                                                                    |              |
|                                                                                                    |              |
|                                                                                                    |              |

15. If you need a receipt for the payment, please select the 'Print (Printable Receipt)' button. OCP is unable to duplicate the receipt.

| Attps://betaenv.dep.state.fl.us/DepEss                                                                                                    | a/coreengir 🔎 👻 🗎 🖒 🌈 Enterprise S                                                                                                    | ielf Service Autho ×                                          | - 『 ×<br>命☆@©          |  |  |  |
|----------------------------------------------------------------------------------------------------|----------------------------------------------------------------------------------------------------|---------------------------------------------------------------|------------------------|--|--|--|
| Introduction Val (Operator Certification - Val (Operator Certification - Val (Operator Certification Val)<br>Submission Type (Operator Certification Val)<br>Profile Information (Operator Certification Val)<br>Select IDs To Pay (Operator Certification Val)<br>Signature (Operator Certification - Val) | Home     Process     Help     About     Thank you for your payment. By submitting this request, you authorize the department to debit your account for the amount     indicated. The customer's bank account must be verified to ensure it is authorized to process e-check payments, otherwise the     payment may be returned by the bank to include service charge assessed per F.S. 215.34.     Your payment has been processed, you may print this receipt for your records. Click the Sign Out link above to return to the FDEP     Business Portal. |                                                               | Import User Lo_ 🤕 labs |  |  |  |
| Payment of Fees                                                                                                    | Remittance ID:<br>Remittance Date:                                                                                                    | 1361290<br>05/18/2021 04:54:23 PM                             |                        |  |  |  |
|                                                                                                    | Name:<br>Address:                                                                                                    | DANA EWALDT<br>2600 BLAIR STONE ROAD<br>TALLAHASSEE, FL 32399 |                        |  |  |  |
|                                                                                                    | Payment Type:<br>Amount:                                                                                                    | OCP License Renewal<br>\$175.00                               |                        |  |  |  |
|                                                                                                    |                                                                                                    | Print (Printable Receipt) Done                                |                        |  |  |  |
| Enterprise Self Service Authorizations — 3 8 122.1034<br>Office of Technology and Information Services<br>Site Map — For Assistance call 850-245-7555 or Contact us via email                                                                                                    |                                                                                                    |                                                               |                        |  |  |  |
| © Copyright 2021 Flori                                                                                                    | da Department of Environmental Protection                                                                                                    | on Accessibility Information   Disclaimer   Privacy           | Statement              |  |  |  |

16. After selecting 'Done' the system returns to the DEP Business Portal Home Page. Congratulations you have successfully completed the license renewal!

| <ul> <li>← → https://betaenv.dep.state.fl.us/DepPortal/go/horr</li></ul>                                                                                                    | ness Portal × 🖉 betaenv.dep.state.fl.<br>/eb Slice Gallery 🔻 🗘 State of Florida En             | us 📑                                                                                                 | 🕘 OCP - CEU Import User Lo 🕘 Tabe | □ ×<br>☆☆☺♡<br>₅ » |  |  |  |
|----------------------------------------------------------------------------------------------------|------------------------------------------------------------------------------------------------|----------------------------------------------------------------------------------------------------|-----------------------------------|--------------------|--|--|--|
| Home                                                                                                    |                                                                                                | Search the Site:                                                                                     |                                   | ^                  |  |  |  |
| Welcome                                                                                                    |                                                                                                |                                                                                                    |                                   |                    |  |  |  |
| to the<br>Florida Department of Environmental Protection's Business Portal. If you don't find what you're looking for,<br>please come back as we're continually adding to the site. |                                                                                                |                                                                                                    |                                   |                    |  |  |  |
| I would like to:                                                                                                    |                                                                                                |                                                                                                    |                                   |                    |  |  |  |
|                                                                                                    | S Pay                                                                                          | Sign Up                                                                                              |                                   |                    |  |  |  |
| To build, repair, operate,<br>discharge, see more.                                                                                                    | For fees, invoices, park reservations, see more.                                               | For subscriptions,<br>newsletters, notifications,<br>see more.                                       |                                   |                    |  |  |  |
| View                                                                                                    | Submit                                                                                         | Sontinue                                                                                             |                                   |                    |  |  |  |
| Maps, data, reports, see more.                                                                                                    | Applications for grants and<br>rebates, AGP Admin.<br>Correction, leave feedback,<br>see more. | A partially completed<br>business transaction or<br>reprint a receipt for a previous<br>transaction. |                                   |                    |  |  |  |
| DEP Home I About DEP I Contact I is 1 Site Man                                                                                                    |                                                                                                |                                                                                                    |                                   |                    |  |  |  |

17. After successful completion of the renewal process, a confirmation is emailed from 'no-reply@dep.state.fl.us' to the address of the registered account.

## FLORIDA DEPARTMENT OF Environmental Protection Bob Martinez Center 2600 Blair Stone Road Tallahassee, Florida 32399-2400

Ron DeSantis Governor Jeanette Nuñez Lt. Governor

Noah Valenstein Secretary

**Operator Certification Program** 

**Confirmation of Submission for License Renewal** 

| MAY 18, 2021       |                                                |
|--------------------|------------------------------------------------|
| OCP Profile #:     | 7665                                           |
| Name:              | JOHN Q. PUBLIC                                 |
| Address:           | 2600 BLAIR STONE ROAD<br>TALLAHASSEE, FL 32399 |
| Phone:             | (850) 245-7500                                 |
| E-mail:            | JOHNQPUBLIC@GMAIL.COM                          |
| Payment Date:      | MAY 18, 2021                                   |
| Payment for:       | DWA-0003014                                    |
| Receipt<br>Number: | 19012                                          |
| Amount:            | \$175.00                                       |

Thank you for renewing your Operator Certification Program license(s). Your payment has been processed and your submission has been received. OCP will process your request shortly. Please allow 2-3 weeks for delivery of your documents.

You have renewed the following license(s): License Type - Class/Level: DWA-0003014

You have submitted new contact information for your profile. The updated contact information is listed below:

| Prior Contact Information |                                                | New Contact Information |                                                |  |
|---------------------------|------------------------------------------------|-------------------------|------------------------------------------------|--|
| Address:                  | 2600 BLAIR STONE ROAD<br>TALLAHASSEE, FL 32399 | Address:                | 2600 BLAIR STONE ROAD<br>TALLAHASSEE, FL 32399 |  |
| Phone:                    | (850) 245-7500                                 | Phone:                  | (850) 245-7500                                 |  |
| E-mail:                   | JOHNQPUBLIC@GMAIL.COM                          | E-mail:                 | JOHNQPUBLIC@GMAIL.COM                          |  |

Please retain this copy of this confirmation for your records. **If you have any questions or need further assistance, please contact the Operator Certification Program at (850) 245-7500 or by email at** <u>Operator.Certification@floridadep.gov</u>